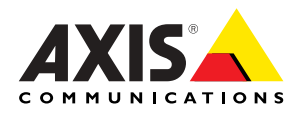

# Guida all'installazione rapida della videocamera di rete di AXIS 205

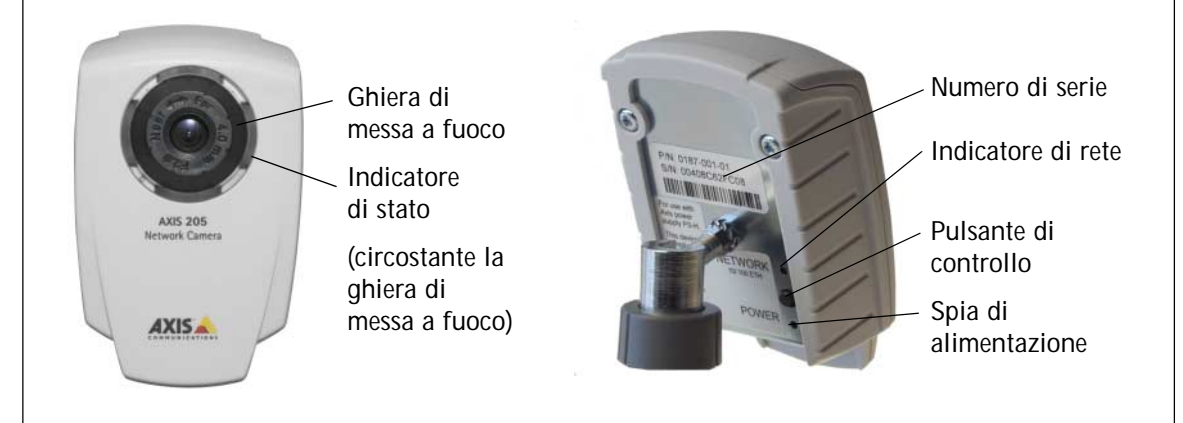

Attenersi alla seguente procedura per installare AXIS 205 sulla LAN (Local Area Network):

- 1. Familiarizzare con Videocamera di rete AXIS 205-(questa pagina)
- 2. Collegare la videocamera-Installazione hardware, alla pagina 2
- 3. Vedere video dal vivo- *Installazione in un solo clic,* alla pagina 3 - in alternativa -

Vedere video dal vivo- Installazione manuale mediante AXIS IP Utility, alla pagina 4

Per ulteriori informazioni, fare riferimento al sito Web di Axis all'indirizzo www.axis.com.

## Contenuto della confezione

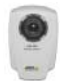

Videocamera di reteAXIS 205 Già assemblato con rondelle di arresto, giunto girevole e anello di bloccaggio

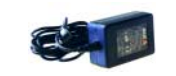

Adattatore di alimentazione Specifico per il paese. Assicurarsi che venga utilizzato l'adattatore corretto

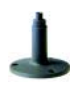

Base + 3 viti di montaggio Base e sezione di estensione già assemblati. Materiale stampato Guida all'installazione rapida di Videocamera di rete AXIS 205

Documento di garanzia Axis

# Installazione hardware

# Montaggio su una superficie orizzontatale

- 1. Collegare la videocamera alla base.
- Regolare l'angolazione della videocamera. 2.
- 3. Stringere con delicatezza l'anello di bloccaggio.

## Montaggio su una superficie verticale

- 1 Rimuovere l'estensione della base.
- Ruotare e fissare la videocamera come illustrato sopra. 2.

#### Importante

L'AXIS 205 è progettato solo per interni e deve essere posizionato in modo da non essere esposto alla luce diretta del sole o a una potente lampada alogena. L'esposizione alla luce diretta del sole o a una luce alogena può causare danni permanenti al sensore dell'immagine in AXIS 205. I danni causati dall'esposizione diretta alla luce non sono coperti dalla garanzia Axis.

# Collegamento dei cavi di alimentazione e di rete

- Collegare l'AXIS 205 alla rete mediante un cavo di rete 1. standard RJ-45.
- 2. Collegare l'alimentazione alla videocamera.
- 3. L'AXIS 205 è progettata per l'installazione su una rete Ethernet. Ciò implica l'assegnazione automatica (ad esempio DHCP) o manuale di un indirizzo IP alla videocamera di rete.
- 4. Vedere Installazione in un solo clic, alla pagina 3. - in alternativa -Installazione manuale mediante AXIS IP Utility, alla pagina 4.

Consultare l'amministratore di rete o fare riferimento alla documentazione dell'utente della rete per controllare se si deve selezionare l'assegnazione di un indirizzo IP automatica o manuale.

Per ulteriori informazioni su questo e altri problemi, fare riferimento al sito Web di Axis all'indirizzo www.axis.com.

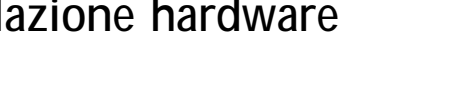

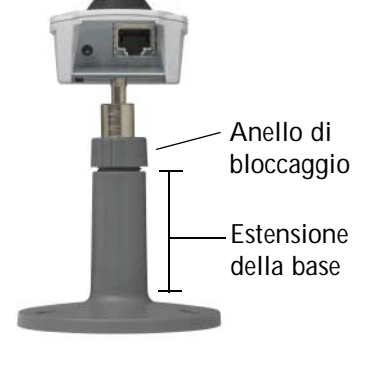

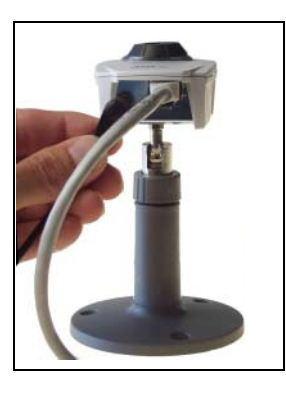

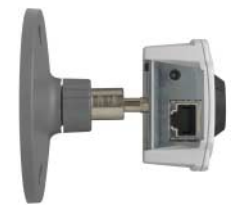

#### Pagina 2 di 6

# Installazione in un solo clic

#### Requisiti:

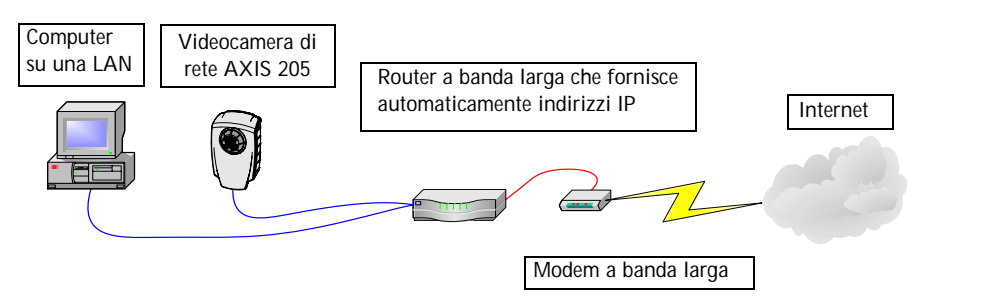

## **AXIS Internet Dynamic DNS Service**

- AXIS Internet Dynamic DNS Service (Servizio DNS dinamico Internet AXIS) è gratuito ed è progettato per fornire un nome statico (nome DNS) per il prodotto anziché un indirizzo IP dinamico. Ulteriori informazioni su AXIS Internet Dynamic DNS Service sono disponibili all'indirizzo www.axiscam.net
- Si noti che con questa procedura si invia l'indirizzo IP, la versione firmware, il tipo di prodotto e il numero di serie di AXIS 205 all'Axis Internet Dynamic DNS Service. Non vengono trasferite informazioni personali.
- Per rimuovere il nome DNS e annullare la registrazione da Axis Internet Dynamic DNS Service, aprire le pagine Setup (Configurazione) in AXIS 205, fare clic su TCP/IP, Services (Servizi) e contrassegnare la casella di controllo Remove currently registered DNS name (Rimuovere il nome DNS correntemente registrato) in AXIS Internet Dynamic DNS.

#### Seguire le istruzioni riportate di seguito:

- 1. Una volta collegati i cavi e la rete (vedere pagina 2), attendere che l'indicatore dello stato emetta una luce verde fissa.
- Quindi premere il pulsante di controllo sul retro della videocamera <u>una volta</u>. La luce verde dell'indicatore dello stato lampeggia mentre si connette a Axis Internet Dynamic DNS service.
- 3. Attendere che la luce verde l'indicatore di stato sulla parte anteriore della videocamera diventi fissa.
- 4. Da un PC collegato a Internet, si dispone di 60 minuti per visitare www.axiscam.net e accedere al collegamento a AXIS 205.
- 5. Inserire il numero di serie del prodotto e fare clic su Proceed (Procedi).

Il numero di serie (S/N) è riportato sull'etichetta sul retro dell'AXIS 205

- 6. Seguire le istruzioni visualizzate sullo schermo di AXIS Internet Dynamic DNS Service.
- 7. Andare a *Accesso all' AXIS 205,* alla pagina 5 per istruzioni su come impostare la password per l'AXIS 205.

Nota

Se l'installazione non è riuscita, provare una Installazione manuale mediante AXIS IP Utility, alla pagina 4

# Installazione manuale mediante AXIS IP Utility

#### Requisiti:

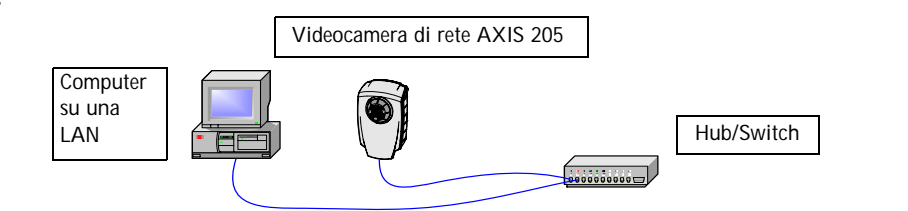

#### AXIS IP Utility

AXIS IP Utility è un'applicazione software Windows che consente di installare la videocamera di rete AXIS 205 nella rete locale mediante un indirizzo IP statico.

- Scaricare gratuitamente il software AXIS IP Utility sul computer, dalle pagine di supporto all'indirizzo http://www.axis.com/techsup/software
- Fare doppio clic sul file setup.exe e seguire le istruzioni sullo schermo per installare il software sul computer.

#### Seguire le istruzioni riportate di seguito:

- Acquisire un indirizzo IP non utilizzo per l'AXIS 205. (AXIS IP Utility rileva la sottorete dell'indirizzo IP a cui è connesso il computer. L'AXIS 205 deve essere connessa sulla stessa sottorete).
- 2. Collegare l'AXIS 205 alla rete locale mediante un cavo di rete standard (RJ-45) (vedere *Installazione hardware,* alla pagina 2).
- 3. Collegare l'alimentazione alla videocamera (vedere Installazione hardware, alla pagina 2).
- 4. Avviare AXIS IP Utility sul computer.
- 5. Inserire il numero di serie:

II numero di serie (S/N) è riportato sull'etichetta sul retro dell'AXIS 205

 Inserire l'indirizzo IP dell'AXIS 205 acquistato e fare clic su Set IP (Imposta IP).

| 🚔 AXIS IP Utility                                                           |                                        |
|-----------------------------------------------------------------------------|----------------------------------------|
| Use AXIS IP Utility to assign IP addresses to your AXIS network<br>devices. | Il numero di serie                     |
| Serial Number: 00408C181000                                                 | inizia con 00408C                      |
| IP Address: 192.168. 0 .125                                                 | ed e seguito da 6<br>caratteri univoci |
|                                                                             |                                        |
| Set IP View Home Page Exit                                                  |                                        |

- 7. Quando richiesto da AXIS IP Utility, riavviare la videocamera collegando e scollegando l'alimentatore esterno.
- 8. Verrà visualizzato un messaggio di conferma che l'indirizzo IP è stato impostato, fare clic su OK.
- 9. Fare clic su View Home Page (Visualizza home page) per accedere alle pagine Web di Videocamera di rete AXIS 205.
- 10. Fare riferimento a *Accesso all' AXIS 205,* alla pagina 5 per istruzioni su come impostare la password per l'AXIS 205.

#### Nota

Se l'installazione non è riuscita, provare Metodo di installazione alternativo-ARP/Ping, alla pagina 6

Guida all'installazione rapida di AXIS 205

# Accesso all' AXIS 205

- Al momento dell'installazione, verrà visualizzata la finestra di dialogo 'Configure Root Password (Configura password principale)':
- 2. Inserire la password, quindi inserire la stessa password per confermarne l'esattezza.
- 3. Fare clic su OK.
- Verrà visualizzata la finestra di dialogo 'Enter Network Password' (Immetti passaword di rete).
- 5. Inserire il nome utente: root Nota: root è il nome utente dell'amministratore.
- 6. Inserire la password univoca impostata nella finestra di dialogo precedente (vedere il passo 2 sopra indicato).
- Fare clic su OK. Nota:se si dimentica la password, reimpostare l'AXIS 205 sulle impostazioni predefinite. Vedere la sezione *Reimpostare i valori predefiniti di fabbrica*, alla pagina 6.
- 8. Se richiesto, fare clic su Yes (Sì) per installare AxisCamControl. Nota:sono richiesti i diritti di amministratore nel computer.
- La pagina Live View (Visualizza dal vivo) di AXIS 205 viene visualizzata con i collegamenti agli strumenti di impostazione che consentono di personalizzare l'AXIS 205 per le esigenze specifiche.

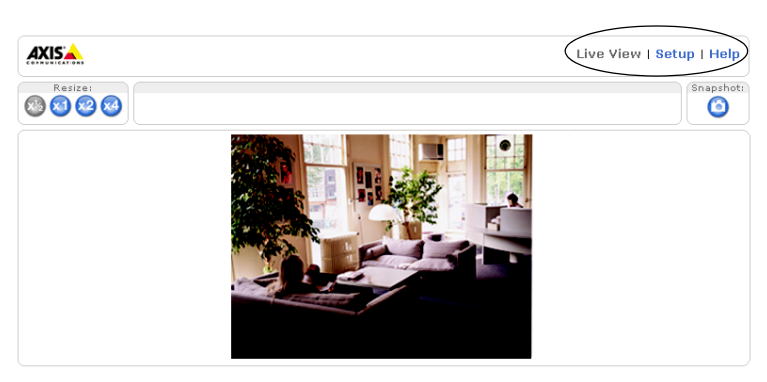

Live View-visualizza video dal vivo dalla videocamera.

Setup (Configura)-personalizza la videocamera per adattarla alle proprie esigenze.

Online Help (Guida in linea)guida alla personalizzazione della videocamera per adattarla alle proprie esigenze.

## Accesso all'AXIS 205 da Internet

Una volta installata, l' AXIS 205 è accessibile dall'interno della LAN. Per poter accedere all'AXIS 205 da Internet, è necessario configurare il router a banda larga per consentire il traffico dati in entrata. Per ragioni di sicurezza questa operazione è solitamente effettuata su una porta specifica. Fare riferimento alla documentazione dell'utente per router della banda larga per istruzioni su come effettuare tale operazione.

Per ulteriori informazioni, visitare l'AXIS Internet Dynamic DNS Service all'indirizzo http://www.axiscam.net o le note tecniche relative a questo e altri problemi, visitare l'Axis Support Web all'indirizzo http://www.axis.com.

| Configu       | re Root Password |    |
|---------------|------------------|----|
| User name:    | root             |    |
| Password:     | ****             |    |
| Confirm passw | ord: ****        |    |
|               |                  | OK |

## Metodo di installazione alternativo-ARP/Ping

L'AXIS 205 può essere installata in alternativa utilizzando i comandi ARP e Ping.

- 1. Acquisire un indirizzo IP non utilizzato per l'AXIS 205.
- 2. Individuare il numero di serie (S/N) sull'etichetta sul retro dell'AXIS 205.
- 3. Collegare il cavo di rete standard all'AXIS 205 e collegarlo alla rete.
- 4. Da un computer sulla rete, aprire un Prompt dei comandi (Windows: dal menu Start, selezionare Esegui... e digitare cmd nel campo. Fare clic su OK).
- 5. Immettere i comandi:

```
Sintassi:
Esempio:

arp -s <Indirizzo IP> <Indirizzo</td>
arp -s 192.168.0.125 00-40-8c-18-10-00

MAC> ping -l 408 -t <Indirizzo IP>
ping -l 408 -t 192.168.0.125
```

- 6. Collegare l'alimentazione alla videocamera.
- 7. Chiudere la sessione appena la finestra di comando 'Risposta da 192.168.0.125:...' viene visualizzata.
- 8. L'indirizzo IP è impostato quando l'indicatore di alimentazione è permanentemente acceso e l'indicatore della rete lampeggia in maniera intermittente.
- 9. Avviare un browser Web e inserire l'indirizzo IP della videocamera nel campo del percorso/indirizzo e premere Invio sulla tastiera.
- 10. Fare riferimento a *Accesso all' AXIS 205,* alla pagina 5 per istruzioni su come impostare la password per l'AXIS 205.

## Reimpostare i valori predefiniti di fabbrica

Per reimpostare tutti i parametri, incluso l'indirizzo IP, reimpostare l'AXIS 205 sulle impostazioni predefinite di fabbrica:

- 1. Scollegare il cavo di alimentazione dall'AXIS 205.
- 2. Tenere premuto il pulsante Control (Controllo) (sul pannello posteriore dell'AXIS 205) e ricollegare il cavo di alimentazione.
- 3. Tenere premuto il pulsante finché l'indicatore dello stato diventa giallo (può richiedere anche fino a 15 secondi), quindi rilasciare il pulsante.
- 4. Quando l'indicatore dello stato diventa verde (può richiedere a anche fino a 1 minuto) la videocamera viene reimpostata sulle impostazioni predefinite di fabbrica.
- 5. Reinstallare l'AXIS 205 utilizzando uno dei metodi di installazione descritti nel documento.

Guida all'installazione rapida della videocamera di rete AXIS 205 Rev. 1.0 Ottobre 2003 Copyright <sup>©</sup> Axis Communications AB, 2003 Numero parte: 21271